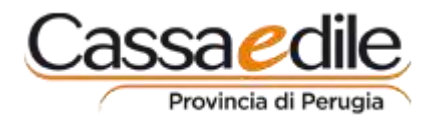

A partire dalla denuncia MUT del mese di dicembre 2014 è possibile aggiungere cantieri non presenti per i quali è stata inviata la DNL (Denuncia di Nuovo Lavoro) successivamente alla pubblicazione della denuncia stessa.

## E' necessario aggiornare il client MUT alla versione 2.3.0 del 22/12/2014.

Per aggiungere un cantiere selezionare la sezione Cantieri della denuncia e premere il tasto "AGGIUNGI" evidenziato in rosso.

| <ul> <li>Cantieri (24)</li> <li>001 PERUGIA LOCALITA CASA DEL DIAVOLO - CNCE00002873040</li> <li>002 PERUGIA LOCALITA' COLLESTRADA - CNCE00003411201</li> <li>003 PERUGIA LOCALITA' COLLESTRADA - CNCE00004516050</li> <li>004 FOLIGNO LOCALITA' LA FORNACE - PONTECE - CNCE00004533253</li> <li>005 SPELLO SAN GIOVANNI DI COLLEPINO - CNCE00004862512</li> <li>006 PERUGIA COMPARTO B3 LOCALITA' PIANELLO - CNCE00005372461</li> <li>007 PERUGIA VIA DEL LAVORO N. 65 - CNCE0000626878</li> <li>008 VALFABBRICA LOCALITA' MONTEVERDE - CNCE00006727895</li> <li>009 ASSISI ZONA INDUSTRIALE - CNCE00006821086</li> <li>010 PERUGIA STRADA COMUNALE DELLE SELVETTE - CNCE00006893457</li> <li>011 3ASTIA UMBRA VIA MONTE VETTORE - CNCE0000770162</li> <li>012 PERUGIA VIA ANNIBALE VECCHI N. 191-192 - CNCE00007771520</li> <li>014 VAL FABBRICA TRATTO CIMITERD E INGRESSO CEN - CNCE00007771538</li> </ul> | 11 |   | 004<br>005<br>006<br>007<br>008<br>009<br>010<br>011<br>012<br>013<br>014<br>015<br>016<br>017 | 0202982013<br>0346012013<br>0560562013<br>1153182013<br>0217692014<br>0295152014<br>0322052014<br>0416272014<br>0658822014<br>0829662014<br>0829662014<br>0879322014<br>0940252014<br>0305552013 | FOLIGNO LO<br>SPELLO SAN<br>PERUGIA CO<br>PERUGIA VIA<br>VALFABBRIC<br>ASSISI ZONA<br>PERUGIA ST<br>3ASTIA UMB<br>PERUGIA VIA<br>VALFABBRIC<br>VALFABBRIC<br>ASSISI STRA<br>PERUGIA VIA<br>SPELLO CEN | CNCE000045<br>CNCE000053<br>CNCE000062<br>CNCE000067<br>CNCE000068<br>CNCE000068<br>CNCE000070<br>CNCE000074<br>CNCE000077<br>CNCE000077<br>CNCE000078<br>CNCE000079<br>CNCE000079 |
|----------------------------------------------------------------------------------------------------|----|---|------------------------------------------------------------------------------------------------|----------------------------------------------------------------------------------------------------|----------------------------------------------------------------------------------------------------|----------------------------------------------------------------------------------------------------|
| 014 VALFABBRICA TRATTO CIMITERO E INGRESSO CEN - CNCE00007771538<br>015 ASSISI STRADE COMUNALI - CNCE00007885981<br>016 PERUGIA VIA BENUCCI - VIA MERCALLI - CNCE00007959240<br>017 SPELLO CENTRO STORICO - CNCE00004745790<br>018 PERUGIA VIA TILLI 80/86 - CNCE00005135942<br>019 FOLIGNO LOC. COLFIORITO VOC. PLESTIA - CNCE00006649529<br>020 GIANO DELL'UMBRIA VIA BRUNO BUOZZI - S.P. 451 - CNCE00007409816<br>021 CITTA' DI CASTELLO STRADA PROVINCIALE 105/02 - CNCE00007629827<br>022 BASTIA UMBRA VIA IRLANDA,13 - CNCE00007865825<br>023 ASSISI PIAZZA DI PORTA NUOVA - CNCE00007962020<br>024 LAVOPLIMINIMI E/O IN SEDE (NO DUIPC)                                                                                                    |    |   | 018<br>019<br>020<br>021<br>022<br>023<br>024                                                  | 0455622013<br>0186312014<br>0658582014<br>0757872014<br>0878892014<br>0940682014<br>GENERICO                                                                                                    | PERUGIA VIA<br>FOLIGNO LO<br>GIANO DELL'<br>CITTA' DI CA<br>BASTIA UMB<br>ASSISI PIAZZ<br>LAVORI MINI                                                                                                 | CNCE000051<br>CNCE000066<br>CNCE000074<br>CNCE000076<br>CNCE000078<br>CNCE000079                                                                                                   |
|                                                                                                    | ſ  | • | III<br>Numero sche<br>Aggiungi                                                                 | de: 24 - Numero Sch                                                                                                    | ede compilate: 0 - S<br>Dettaglio Sci                                                                                                    | chede con errori Blo<br>heda Ricaric                                                                                                    |

Oppure premere il tasto "AGGIUNGI CANTIERE" se è stato selezionato un cantiere.

| 018 PERUGIA VIA TILLI 80/86 - CNCE00005135942<br>019 FOLIGNO LOC, COLFIORITO VOC, PLESTIA - CNCE00006649529                                       |   | Indirizzo Committente |                    | Località/Frazione    |                       |
|----------------------------------------------------------------------------------------------------|---|-----------------------|--------------------|----------------------|-----------------------|
| 020 GIANO DELL'UMBRIA VIA BRUNO BUOZZI - S.P. 451 - CNCE00007409816<br>021 CITTA' DI CASTELLO STRADA PROVINCIALE 105/02 - CNCE00007629827         |   | CAP Committente       | Comune Committente |                      | Provincia Committente |
| 022 BASTIA UMBRA VIA IRLANDA,13 - CNCE00007885825<br>023 ASSISI PIAZZA DI PORTA NUOVA - CNCE00007962020<br>24 LAVORI MINIMI E/O IN SEDE (NO DURC) |   | Appaltatore           |                    |                      | (                     |
| 표 🚞 3 Elenco dei lavoratori occupati (31)                                                                                                    |   | Importo Lavori        |                    | Importo Lavori Edili |                       |
| 🖃 🚞 4 Riepilogo accantonamenti e contributi                                                                                                    |   |                       |                    |                      |                       |
| Σ Riepilogo accantonamenti e contributi                                                                                                    |   | •                     |                    |                      |                       |
| 🚞 9 Soci o Titolari, collab. Famil.                                                                                                    |   | C-hrs                 | Annulla            | Anniumai Continen    | - Enci                |
| 🛅 3. Riepilogo Errori                                                                                                    | - | Jaiva /               | Annulla            | Aggiungi Cantiere    | ESCI                  |

In entrambi i casi compare la seguente videata che presenta già la lista dei cantieri abbinati alla ditta.

| ø | M                                                                                                    | U.T Ricerca Anagr     | rafica on-line Cantieri -                                                                                                    |  |  |  |  |
|---|----------------------------------------------------------------------------------------------------|-----------------------|----------------------------------------------------------------------------------------------------|--|--|--|--|
|   | Co                                                                                                    | dice ditta:           | Cod. fiscale impresa:                                                                                                    |  |  |  |  |
|   | Cirteri di ricerca:<br>Indicare facoltativamente come criteri di ricerca: la descrizione Cantiere o Cod. Fiscale Committente, descrizione Committente o CIP, Protocollo Appalto, o il Cod. |                       |                                                                                                    |  |  |  |  |
|   | Fiscale Appaltatore:                                                                                                    |                       |                                                                                                    |  |  |  |  |
|   |                                                                                                    |                       |                                                                                                    |  |  |  |  |
|   |                                                                                                    |                       |                                                                                                    |  |  |  |  |
| E | Elen                                                                                                    | co anagrafiche:       |                                                                                                    |  |  |  |  |
|   | n.                                                                                                    | Codice                | Descrizione                                                                                                    |  |  |  |  |
|   | 1                                                                                                    | CNCE00002766889       | PONTE SAN GIOVANNI VIA ADRIATICA ED EX AREA DEMEG - ID Cantiere: CNCE00002766889 - Cod. CE 0665232011 - VIA ADRIATICA ED EX AREA DEMEG 060       |  |  |  |  |
|   | 2                                                                                                    | CNCE00002766871       | ASSISI VIA PROTOMARTIRI FRANCESCANI - ID Cantiere: CNCE00002766871 - Cod. CE 0463062011 - VIA PROTOMARTIRI FRANCESCANI 06088 ASSISI (PG) - C     |  |  |  |  |
| ; | 3                                                                                                    | CNCE00003441201       | PERUGIA LOCALITA' COLLESTRADA - ID Cantiere: CNCE00003441201 - Cod. CE 0826912012 - LOCALITA' COLLESTRADA 06135 PERUGIA (PG) - Committente: S    |  |  |  |  |
| • | 4                                                                                                    | CNCE00006266878       | PERUGIA VIA DEL LAVORO N. 65 - ID Cantiere: CNCE00006266878 - Cod. CE 1153182013 - VIA DEL ALVORO N. 65 06100 PERUGIA (PG) - Committente: CONDOI |  |  |  |  |
| ! | 5                                                                                                    | CNCE00002873040       | PERUGIA LOCALITA CASA DEL DIAVOLO - ID Cantiere: CNCE00002873040 - Cod. CE 0912892011 - LOCALITÀ CASA DEL DIAVOLO 06070 PERUGIA (PG) - Comm      |  |  |  |  |
|   | 6                                                                                                    | CNCE00002873065       | PERUGIA VIA DEL GIOCHETTO EX OSPEDALE - ID Cantiere: CNCE00002873065 - Cod. CE 0084412012 - VIA DEL GIOCHETTO EX OSPEDALE 06100 PERUGIA          |  |  |  |  |
|   | 7                                                                                                    | CNCE00007629827       | CITTA' DI CASTELLO STRADA PROVINCIALE 105/02 - ID Cantiere: CNCE00007629827 - Cod. CE 0757872014 - STRADA PROVINCIALE 105/02 06012 CITTA' DI C   |  |  |  |  |
| 1 | 8                                                                                                    | CNCE00004745790       | SPELLO CENTRO STORICO - ID Cantiere: CNCE00004745790 - Cod. CE 0305552013 - CENTRO STORICO 06038 SPELLO (PG) - Committente: COMUNE DI SPELL      |  |  |  |  |
|   | 23 a                                                                                                    | anagrafiche presenti. |                                                                                                    |  |  |  |  |
|   | Dettaglio Seleziona unulla Elenco Excel Esci                                                                                                    |                       |                                                                                                    |  |  |  |  |

Il cantiere può essere direttamente selezionato dalla lista presentata, oppure può essere ricercato.

I criteri di ricerca sono:

| Descrizione cantiere       |
|----------------------------|
| Codice Fiscale Committente |
| Descrizione Committente    |
| CIP                        |
| Protocollo                 |
| Appalto                    |
| Codice Fiscale Appaltatore |

Una volta inserito il criterio di ricerca occorre cliccare il tasto "CERCA".

Una volta selezionato il cantiere desiderato occorre cliccare il tasto "SELEZIONA", in modo tale da aggiungerlo nella lista cantieri.

A questo punto il cantiere puà essere gestito come tutti gli altri, ma in più rispetto a tutti gli altri può essere cancellato, se stato inserito per errore.

| 225 PONTE SAN GIOVANNI VIA ADRIATI     3 Elenco dei lavoratori occupati (31)     ALEDDA EARIO |   | Importo Lavori Edili            |          |
|-----------------------------------------------------------------------------------------------|---|---------------------------------|----------|
| ANGELINI VALERIO                                                                              | - | Salva Annulla Aggiungi Cantiere | Cancella |